# SmartVision2

## Release notes – Firmware version SV2-3918

## Firmware Opdateringsprocess

En internetforbindelse er nødvendig for at kunne downloade og installere opdateringer til din SmartVision2.

For at opdatere din enhed skal du navigere til "Indstillinger", vælge "Om telefonen" og herefter "Systemopdateringer".

Vælg elementet "Download og installer" i bunden af skærmbilledet og tryk på "OK" knappen for at påbegynde download processen.

Download af opdateringen kan tage lang tid alt efter forhold som blandt andet din internet forbindelse. Du kan følge med i processen i Underretningspanelet. Når din SmartVision2 er færdig med at downloade skal du vælge "Installer" for Systemopdateringer skærmbilledet. Hav tålmodighed - det tager tid at færdiggøre hele processen og du kan først bruge din SmartVision2 igen når den begynder at tale.

## System forbedringer:

- Generelt:
  - Fejlrettelser og stabilitets forbedringer.
  - Oversættelsesforbedringer og tilpasninger.

## Forbedringer for applikationer:

#### Tilgængelighed:

- Nye tastatur genveje tilføjet:
  - Skift lyd mellem ørehøjttaler og højttaler
  - Aktiver / Deaktiver TTS
  - Aktiver / Deaktiver baggrundsbelysning
  - Aktiver / Deaktiver touchskærmen
  - Aktiver / Deaktiver BlueTooth
  - Aktiver / Deaktiver WiFi
  - Aktiver / Deaktiver lokaliserings tjeneste
  - Aktiver / Deaktiver flytilstand
  - Aktiver / Deaktiver LED
  - Tilgå genvejsoversigten
  - Angiv Redigerings ekko til: Ingen
  - Angiv Redigerings ekko til: Karakter
  - Angiv Redigerings ekko til: Ord
  - Angiv Redigerings ekko til: Sætning
  - Angiv Redigerings ekko til: Karakter og Ord
  - Angiv Redigerings ekko til: Karakter, Ord og Sætning

- Skift lydprofilen til Normal
- Skift lydprofilen til Lydløs
- Skift lydprofilen til Møde
- Skift lydprofilen til Udendørs

Disse genveje er som standard ikke aktiveret. Naviger til og vælg "Tastaturgenveje" fra KAPSYS Tilgængeligheds Service indstillinger for at associere dem.

- Forbedring af lydfeedback når der ændres på hastigheden for tale ved brug af kombinationen # og 4 samt # og 5 (annonceringen sker nu med niveauer i stedet for procenter)
- Mulighed for at benytte navigationsknapperne når MagniText bennytes i landskabs tilstand.
- BogLæser:
  - o Tilføjet muligheden for at Start / Stop med knap "0"
  - Mappen "Books" oprettes automatisk første gang applikationen BogLæser startes.
  - Mappen "Download" kan også benyttes til at opbevare dokumenter og bøger.
  - Gem lydbog: Området for ekstern og intern hukommelse er blevet omdøbt.

## - Farvedetektering:

• Forbedringer af "Find farve" funktionen.

## - FM Radio:

- Nye tastatur genveje tilføjet:
  - Knap "1": Forrige station
  - Knap "2": Gå til eller forlad vindu med radio stationer
  - Knap "3": Næste station
  - Knap "4": Lavere frekvens
  - Knap "5": Play / Pause radio
  - Knap "6": Højere frekvens
  - Knap "7": Forrige favorit station
  - Knap "8": Start / Stop optagelse
  - Knap "9": Næste favorit station
  - Knap "0": Åben et redigeringsvindue og angiv manuelt en frekvens

#### - Noter

- o Start / Stop genvej er blevet tilføjet til knap "0".
- OCR:
  - o Annoncering når der ikke blev fundet tekst til genkendelse.
  - Forbedring af real time annoncering af kanterne på et dokument.